## Cadastrar Cartão Fidelidade e Vendas pelo PEC

O Linx Big oferece uma forma simples para realizar esse processo que é feito pela tela de vendas PDV e é necessário que a empresa esteja cadastrada no programa de fidelidade.

Essa ferramenta e exclusiva para clientes fidelidade.

Para realizar esse processo no Linx Big, entre na tela de vendas PDV, informe o código do usuário e da empresa fidelidade e pressione Enter.

| LINX BIG - Vendas (caixa) - Versão: | 2.6.0.0                                                      | Terminal ID: 2077 🏟 🗖 🗖 🗵             |
|-------------------------------------|--------------------------------------------------------------|---------------------------------------|
|                                     |                                                              |                                       |
| <b>≇⊠</b> <u>U</u> suário: 1        | USUARIO LINX BIG                                             | Total Bruto: 0,00                     |
| (F12) <u>E</u> mpresa: FIDELIDADE   |                                                              | Economia de: 0.00                     |
| Cliente:                            |                                                              | Total Líguido: 0.00                   |
| Cond. Pgto:                         | 📕 🌌 Pesquisar empresa                                        | X Itam(a): 0 Tatal: 0                 |
|                                     |                                                              | item(s). O Total. O                   |
| Pesquisar produto                   | Pesquisar empresa                                            |                                       |
| Preço / Valor Desconto              | Empresa                                                      |                                       |
|                                     | FIDELIDADE                                                   | l Local Unid. Código / Barras         |
| Estoque Desc. máx. pro              | d. Código Empresa<br>38 EMPRESA PARA DOCUMENTACAO FIDELIDADE | A A A A A A A A A A A A A A A A A A A |
|                                     | 3 FIDELIDADE                                                 |                                       |
|                                     |                                                              |                                       |
| 1                                   |                                                              |                                       |
|                                     |                                                              |                                       |
| UNX                                 |                                                              |                                       |
|                                     |                                                              |                                       |
| 09:37                               | <                                                            | >                                     |
| 02/08/2019                          | Ok (F3)                                                      | Cancelar (Esc)                        |
|                                     |                                                              |                                       |
| Fabricante                          | <                                                            | >                                     |
|                                     |                                                              |                                       |
|                                     |                                                              |                                       |

Figura 01 - Tela de Vendas

Selecione a empresa desejada e pressione Enter.

Será exibida a tela para digitação do cartão do cliente, caso o cliente já esteja cadastrado, basta informar o número do cartão e pressionar Enter.

| LINX BIG - Vendas (caixa) - Versã | p: 2.6.0.0                              | Terminal ID: 2077 🏠 🗖 🗖 🗙  |
|-----------------------------------|-----------------------------------------|----------------------------|
|                                   |                                         |                            |
| <b>≇</b> ⊠ <u>U</u> suário: 1     | USUARIO LINX BIG                        | Total Bruto: 0,00          |
| (F12) <u>E</u> mpresa: 38         | EMPRESA PARA DOCUMENTACAO FIDELIDADE    | Economia de: 0.00          |
| Cliente:                          |                                         |                            |
| Cond. Pato:                       |                                         | Iotal Liquido: 0,00        |
|                                   |                                         | Item(s): 0 Total: 0        |
| Pesquisar produto                 | 🥻 Pesquisar Cliente                     | ×                          |
| Preco / Valor Desconto            | Aquardando número do cartão             |                            |
| Treço Valor Desconto              |                                         | Local Unid Código / Barras |
| Estoque Desc. máx. p              | Digite o nº do cartão:                  | Local Onio. Coulgo/ Banas  |
| · · ·                             | Titular:                                |                            |
|                                   | Dependente:                             |                            |
|                                   | Empresa: EMPRESA PARA DOCUMENTACAO FIDE | LIDADE                     |
|                                   | Ult. compra no fechamento: 31/08/2019   |                            |
| 1                                 | Endereço:                               |                            |
|                                   | Complemente:                            |                            |
| UNX                               |                                         |                            |
|                                   | Cadastrar Cartão Fidelidade (F5)        | Cancelar (ESC)             |
| 00.07                             | ₽                                       | 1                          |
| 09:37                             |                                         |                            |
| 02/08/2019                        |                                         |                            |
|                                   |                                         |                            |
| Fabricante                        | <                                       |                            |
| - apriodite                       |                                         |                            |
|                                   |                                         |                            |

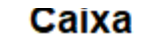

Figura 02 - Cadastrar Cartão Fidelidade (F5)

Se o mesmo não estiver cadastrado no Programa de Fidelidade, basta  $\Theta$  clicar em

Cadastrar Cartão Fidelidade (F5)

ou utilize a tecla de atalho (F5).

Em seguida, será apresentada a tela para realização do cadastro do cartão fidelidade.

| o Fidelidade           |                 |                   |                            |                |
|------------------------|-----------------|-------------------|----------------------------|----------------|
| tão Fideli             | dade            |                   |                            |                |
| <u>Pesquisar / alt</u> | erar conveniado | Imprimir cartões  | Análise por balconista     | Consultar lote |
| Novo convenia          | ido             |                   |                            |                |
| * Campos obrigatórios  |                 |                   |                            |                |
| Cartão Nº -            |                 |                   |                            |                |
| CPF                    |                 | ۲                 | DIRETRIX ON                |                |
| Nome*                  |                 |                   |                            |                |
| Nome cartão"           | Utilizar o mesn | no nome no cartão |                            |                |
| Sexo*                  |                 |                   | Data nascimentor           |                |
| Nome da mãe            |                 |                   | Nome do pai                |                |
| Doc. estrangeiro       |                 |                   |                            |                |
| RG                     |                 |                   | Data emissão RG            |                |
| Órgão Emissor RG       |                 | ~                 | Estado Emissor RG          | ~              |
| CEP*                   |                 |                   | CONSULTAR CEP              |                |
| Endereço"              |                 |                   |                            |                |
| Número*                |                 |                   | Bairro                     |                |
| Cidade*                |                 |                   | UP                         | ~              |
| Complemento            |                 |                   | Obs/Ponto de<br>referência |                |
| Telefone               |                 |                   | Celular                    |                |
| E mol                  |                 |                   |                            |                |

| Número d<br>balconista | 1   |        |          |  |
|------------------------|-----|--------|----------|--|
|                        | - I | GRAVAR | CANCELAR |  |
|                        |     |        |          |  |

Figura 03 - Tela de Cadastro

Preencha todos os campos obrigatórios e Oclique em GRAVAR para salvar o cadastro.

| 💕 432 Pesquisa de Clientes na Adm. de Cartão |                        | × |
|----------------------------------------------|------------------------|---|
| Filtrar Cartões por Empresa: FIDELIDADE      |                        | - |
| Empresa: FIDELIDADE                          | Emp. Liberada: Sim     |   |
| Nome do Cartão                               | Cartão Liberado:Sim    |   |
| Nome do Titular:                             | Titular Liberado: Sim  |   |
| Cartão Nº: 12323457678                       | Chapa/Matricula:411190 |   |
| Limite Mês 0,00 Saldo Devedor: 0,00          | Saldo Restante: 0,00   |   |
| Status Cartão: Venda Fidelidade Liberada!    |                        |   |
| Endereço Cliente                             | Deirer OFNTDO          |   |
| Logradouro:                                  | Bairro: CENTRO         |   |
| Cidade: Telefone:                            | Celular:               |   |

Figura 04 - Pesquisa de Clientes na Adm. de Cartão

Escolha o cliente desejado e pressione a tecla Enter.

| 💕 Pesquisar Cliente                 |                     |              | ×              |
|-------------------------------------|---------------------|--------------|----------------|
| Dados do cliente rece               | bidos com suces     | so           |                |
| Digite o nº do cartão:              | 12323457678         |              |                |
| Titular:                            | ZELDA PRESERVO DINK | ACTOR CONNEC |                |
| Dependente:                         | 28.DA               |              |                |
| Empresa:                            | FIDELIDADE          |              |                |
| Últ. compra no fechamento:          | 30/11/2019          |              |                |
| Endereço:                           | R ARACAJU 12        |              |                |
| Bairro:                             | CENTRO              |              |                |
| Complemento:                        |                     |              |                |
| Opções<br>Cadastrar Cartão Fidelida | de (F5)             | OK (F3)      | Cancelar (ESC) |

Figura 05 - Pesquisar Cliente

Na sequência digite o nome ou número do cartão cadastrado anteriormente, OK (F3) ou pressione Enter.

| INX BIG - Vend                                     | las (caixa) - Versão: 2                                                        | .6.0.0                                    |                                                                             |                                                            |                         |                                    |                                                                                | Te                                         | erminal ID: 32                                  | 37 🕻  |              |
|----------------------------------------------------|--------------------------------------------------------------------------------|-------------------------------------------|-----------------------------------------------------------------------------|------------------------------------------------------------|-------------------------|------------------------------------|--------------------------------------------------------------------------------|--------------------------------------------|-------------------------------------------------|-------|--------------|
| <b>≇⊠</b> <u>U</u> su<br>(F12) <u>E</u> mpr<br>Cli | ário: 1<br>resa: 0<br>🌠 Pesquisar Produto                                      | TESTE<br>VENDA À V                        | ISTA                                                                        |                                                            |                         | *                                  | Tota                                                                           | al Bri                                     | uto:                                            |       | 8,93<br>2,15 |
| Cond. [                                            | Pesquisar Pro                                                                  | duto                                      |                                                                             |                                                            | Em pr                   | ida<br>omoção                      | 🙆 Indicado<br>👗 Indicado                                                       | ) para Far<br>) para Lin                   | rmácia Popular<br>x Promo                       | 1     | 6,78         |
| ANADOR                                             | Pesquis <u>a</u> r Produto                                                     |                                           | Princípio Ativo                                                             |                                                            |                         | •                                  | Í                                                                              | Adic./Alt. (                               | Cód. <u>B</u> arras (F2)                        |       |              |
| Preço / Valor<br><b>18,93</b>                      | Código / Barras (<br>\$ 7896026300704 /                                        | Descrição Produt<br>ANADOR 500 MG         | 0<br>C/ 2 CP                                                                | Preço Unit.<br>3,70                                        | Desc. % D<br>0,00%      | 0esc. \$ F<br>0,00                 | Preço Liq. Qtd<br>3,70                                                         | e<br>0                                     | Curva ABC ^<br>D                                | Jnid. | Código / I   |
| Estoque<br>1                                       | S 7896026300988 /                                                              | ANADOR 500 MG                             | C/ 24 CP                                                                    | 18,93                                                      | 11,36%                  | 2,15                               | 16,78                                                                          | 0                                          | C 282/140                                       | JND   | 7896026      |
|                                                    | \$ 7896026301077 /                                                             | ANADOR 500 MG                             | C/ 4 CP                                                                     | 3,70                                                       | 11,35%                  | 0,42                               | 3,28                                                                           | 0                                          | A 208/276                                       |       |              |
|                                                    | S 1258002                                                                      | ANADOR 500 MG                             | /ML GTS 10 ML                                                               | 10,50                                                      | 11,33%                  | 1,19                               | 9,31                                                                           | 0                                          | D                                               |       |              |
| Lir                                                | \$ 7896026300889 /                                                             | ANADOR 500 MG                             | /ML GTS 20 ML                                                               | 17,65                                                      | 11,33%                  | 2,00                               | 15,65                                                                          | 0                                          | D                                               |       |              |
|                                                    | <                                                                              |                                           |                                                                             |                                                            |                         |                                    |                                                                                |                                            | >                                               |       |              |
| <b>1</b><br>13/ <sup>-</sup>                       | Acompanhamento do pro<br>Campos na grade (Ctrl +<br>Filtro por Grupo/Especifio | oduto (Ctrl + F5)<br>+ F12)<br>cação (F6) | Exibir Genéricos e Sim<br>Pesq. cadastro ABCFar<br>Pesq. princípio ativo do | ilares do prod.<br>ma <b>(Ctrl + F6)</b><br>prod. selecion | selec. (F5)<br>ado (F4) | Somer<br>Lançar<br>Estim<br>Unit T | nte produtos co<br>mento de venda<br>nativa de Comis<br>Total: <b>R\$ 0.00</b> | om estoqu<br>as perdid<br>sssão<br>Baseada | ue (F7)<br>las (Alt+V)<br>em %; <b>R\$</b> 0.00 |       |              |
| Fabricante                                         | Mostra Estoque nas Filia<br>Desc. Aplic. no Item (Ctrl                         | is (F12)<br>+ Alt + D)                    | Visualizar foto e bula ((<br>Visualizar cesta do pro                        | Ctrl + F7)<br>duto (F11)                                   |                         |                                    | OK (                                                                           | F3)                                        | Cancelar (ESC)                                  |       | >            |

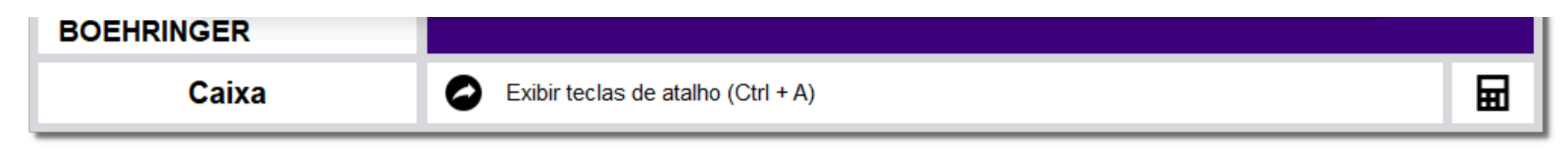

Figura 06 - Pesquisar Produto

Em seguida digite o nome ou código de barras do produto pressione Enter. Digite a quantidade desejada e OK (F3) para incluir o produto na tela de vendas.

| LINX BIG - Vendas (d                                             | caixa) - Versão: 2.6                          | 3.0.0                                      |                                                                                                    |             | Termina                             | I ID: 3237 💠 🗖 🗖 🛛 🗶                  |
|------------------------------------------------------------------|-----------------------------------------------|--------------------------------------------|----------------------------------------------------------------------------------------------------|-------------|-------------------------------------|---------------------------------------|
|                                                                  |                                               |                                            |                                                                                                    |             |                                     |                                       |
| <b>≇⊠</b> <u>U</u> suário:<br>(F12) <u>E</u> mpresa:<br>Cliente: | 1<br>1<br>487002                              | TESTE<br>FIDELIDADE                        |                                                                                                    | - <b>*</b>  | Total Bruto:<br>Economia de:        | 18,93<br>2,15                         |
| Cond. Pgto:                                                      | 2002                                          | DINHEIRO - A VIST                          | A                                                                                                    |             | Total Líquido:                      | 16,78                                 |
|                                                                  |                                               |                                            |                                                                                                    | /           | ltem(s): 1                          | Total: 1                              |
| Preço / Valor<br>18,93<br>Estoque<br>2                           | Desconto<br>2,15<br>Desc. máx. prod.<br>0,00% | ANADOR 500<br>Item Descrição<br>1 ANADOR 5 | MG C/ 24 CP<br>Finalizar Venda<br>1 Voltar a Editar<br>2 Sair sem Fechar<br>3 Finalizar Venda<br>4 P.B.M.'s | tde Pr<br>1 | reço Desconto Total<br>16,78 11,36% | Unid. Código / I<br>16,78 UND 7896026 |
| 11:4<br>11/11/2<br>Fabricante                                    | <b>14</b><br>2019                             | <                                          |                                                                                                    |             |                                     | >                                     |

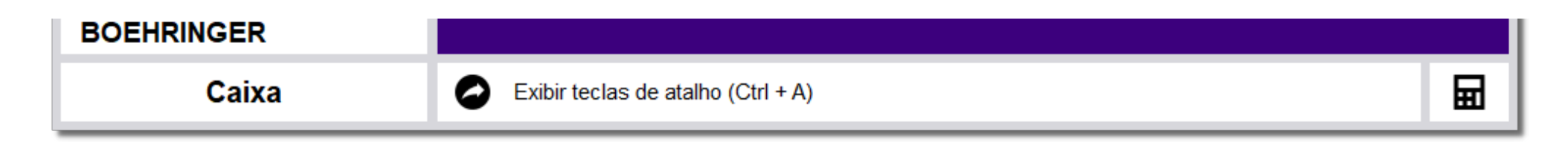

Figura 07 - P.B.M."s

Após realizar a inclusão dos produtos desejados, pressione a tecla Esc para encerrar a venda.

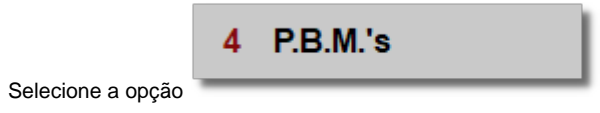

| LINX BIG - Vendas (c   | aixa) - Versão: 2.6              | 3.0.0            |      |                  |    |       |       | Те       | rmina | I ID: 3237 🧔 |            |
|------------------------|----------------------------------|------------------|------|------------------|----|-------|-------|----------|-------|--------------|------------|
|                        |                                  |                  |      |                  |    |       |       |          |       |              |            |
| <b>⊿⊠</b> suário:      | 1                                | TESTE            |      |                  | _★ |       | Тс    | otal Bru | uto:  | 1            | 8,93       |
| (F12) <u>E</u> mpresa: | 1                                | FIDELIDADE       |      |                  | _  |       | Ecoi  | nomia    | de:   |              | 2,15       |
| <u>C</u> liente:       | 487002                           |                  |      |                  | _  |       | Tota  | l Líaui  | do:   | 1            | 6 78       |
| Cond. Pgto:            | 2002                             | DINHEIRO - A VIS | Sele | cionar PBM       | P  |       | 1010  | tom(c):  | 1     | Total: 1     | 0,10       |
|                        |                                  |                  | 1    | E-Pharma         |    |       |       | item(s). | 1     | Total. T     |            |
|                        |                                  |                  | 2    | TRNCentre        |    |       |       |          |       |              |            |
| <b>18,93</b>           | Desconto<br>2,15                 | Item Descrição   | 3    | Farmácia Popular | de | Preço | C     | Desconto | Total | Unid.        | Código / I |
| Estoque I              | Desc. máx. prod.<br><b>0,00%</b> | ► 1 ANADOR       | 4    | PharmaSystem     | 1  |       | 16,78 | 11,36%   |       | 16,78 UND    | 7896026    |
|                        |                                  |                  | 5    | Vidalink         |    |       |       |          |       |              |            |
|                        | 1                                |                  | 6    | Orizon           |    |       |       |          |       |              |            |
| Lio                    | <u> </u>                         |                  | 7    | Funcional Card   |    |       |       |          |       |              |            |
|                        | `                                |                  | 8    | Fidelidade       |    |       |       |          |       |              |            |
| 11:5                   | 53                               |                  | 9    | Global Saúde     |    |       |       |          |       |              |            |
| 11/11/2                | 019                              |                  | А    | Ultracard        |    |       |       |          |       |              |            |
| Fabricante             |                                  | <                |      |                  | 1  |       |       |          |       |              | >          |

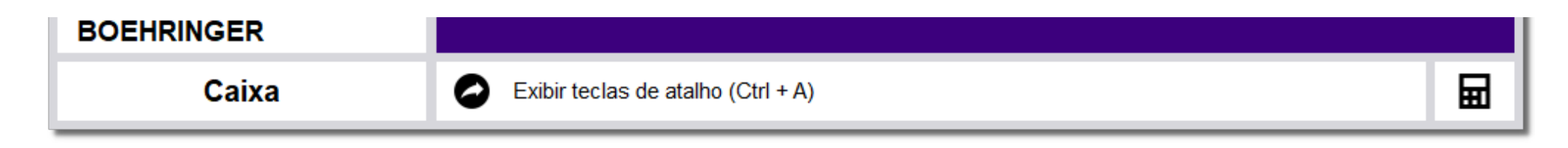

Figura 08 - P.B.M."s

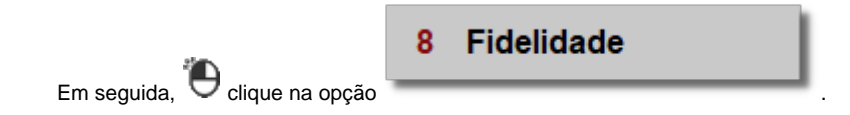

| 🕻 Programa de Descontos  |                   |        | ×            |
|--------------------------|-------------------|--------|--------------|
| Pesquisar conveniado (a) |                   |        | [            |
| Convênio: Fidelidade     |                   |        |              |
| Nº do Cartão ou CPF:     | Pesquisar (Enter) |        |              |
| Dados do conveniado      |                   |        |              |
| Nome:                    | NSU:              |        |              |
| Saldo Pontos: 0          |                   |        |              |
|                          |                   |        |              |
|                          |                   |        |              |
|                          |                   |        |              |
|                          |                   |        |              |
|                          |                   |        |              |
|                          |                   |        |              |
|                          |                   | Voltar | Avançar (F3) |

Figura 09 - Convênio

Informe o número do cartão ou CPF e pressione Enter e Oclique em

Será apresentada uma mensagem de atenção.

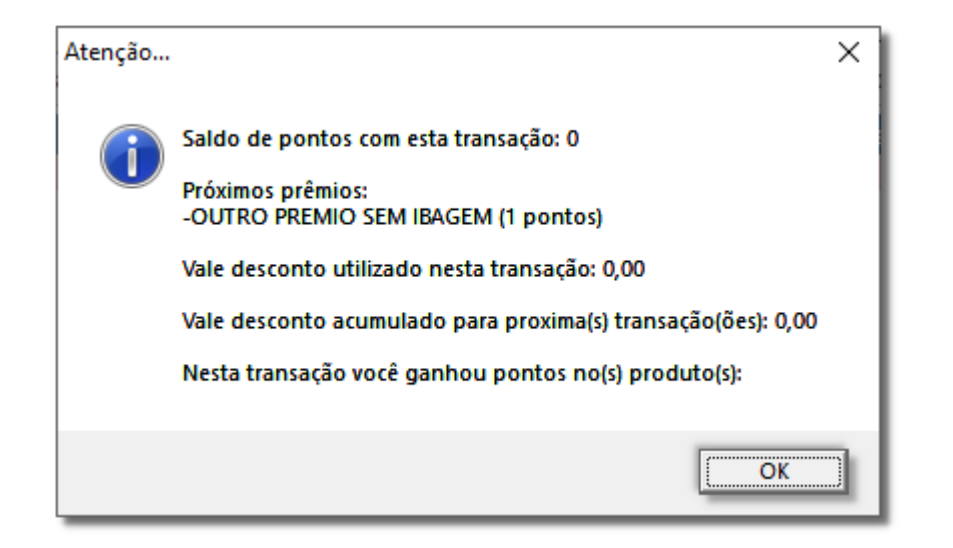

Figura 10 - Atenção

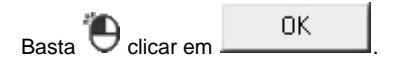

| 👹 Programa de Descontos                                                      |                                  |               |          |                        |                          |                             |                  | >                      | < |
|------------------------------------------------------------------------------|----------------------------------|---------------|----------|------------------------|--------------------------|-----------------------------|------------------|------------------------|---|
| Você Ganhou: 28 Pon                                                          | ito(s)                           |               |          |                        | Tota<br>De<br>Total      | al Brut<br>escont<br>Liquid | io:<br>:o:<br>o: | 18,93<br>2,15<br>16,78 |   |
| Legenda<br>Produtos com qtde autorizada me<br>Produtos sem desconto na admir | enor que a qtde so<br>nistradora | olicitada (   | Produtos | s com des<br>s bloquea | conto da l<br>dos para v | loja mant<br>/enda no       | ido<br>convênio  |                        |   |
| Produto                                                                      | Qtde Qtde Aut                    | . Preço Unit. | Desc.% [ | Desc. \$ T             | otal                     | Receita                     | Retorno          | Administradora         |   |
|                                                                              |                                  |               |          |                        |                          |                             |                  |                        |   |
| <                                                                            |                                  |               |          |                        |                          |                             |                  | >                      | • |
|                                                                              |                                  |               |          |                        |                          | 1                           | /oltar           | Avançar (F3)           |   |

Figura 11 - Programa de Desconto

Verifique os descontos oferecidos nos produtos e Oclique em Avançar (F3) para prosseguir.

| LINX BIG - Vendas (o                                                    | aixa) - Versão: 2.6                           | 3.0.0                                      |                                                                                                    |                      | Termina                                        | I ID: 3237 💠 🗖 🗖 🛛 🗶                  |
|-------------------------------------------------------------------------|-----------------------------------------------|--------------------------------------------|----------------------------------------------------------------------------------------------------|----------------------|------------------------------------------------|---------------------------------------|
|                                                                         |                                               |                                            |                                                                                                    |                      |                                                |                                       |
| <b>≝</b> <u>U</u> suário:<br>(F12) <u>E</u> mpresa:<br><u>C</u> liente: | 1<br>1<br>487002                              |                                            |                                                                                                    | _ <b>*</b><br>-<br>- | Total Bruto:<br>Economia de:<br>Total Líquido: | 18,93<br>2,15<br>16,78                |
| Cond. <u>r</u> gto.                                                     | 2002                                          | DINHEIRO - A VIS IA                        | <b>`</b>                                                                                                    | _ 🖃                  | ltem(s): 1                                     | Total: 1                              |
| Preço / Valor<br>18,93<br>Estoque<br>2                                  | Desconto<br>2,15<br>Desc. máx. prod.<br>0,00% | ANADOR 500<br>Item Descrição<br>1 ANADOR 5 | MG C/ 24 CP<br>Finalizar Venda<br>1 Voltar a Editar<br>2 Sair sem Fechar<br>3 Finalizar Venda<br>4 P.B.M.'s | tde Pr<br>1          | eço Desconto Total<br>16,78 11,36%             | Unid. Código / I<br>16,78 UND 7896026 |
| 11:4<br>11/11/2<br>Fabricante                                           | <b>14</b><br>019                              | ٢                                          |                                                                                                    |                      |                                                | >                                     |

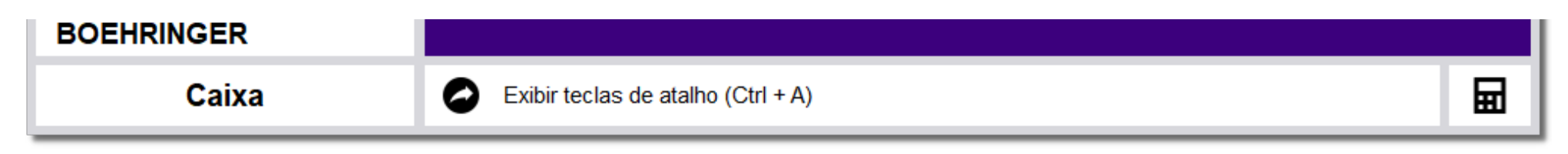

Figura 12- vendas

3 Finalizar Venda

Na sequência pressione Esc para finalizar a venda, selecione a opção

| 💕 254 Pagamento da Venda                                       | ×                     |
|----------------------------------------------------------------|-----------------------|
| Valor da Venda:                                                | 16,78                 |
| Total a Pagar:                                                 | 16,78 <mark>.</mark>  |
| E2 - Coloca o valor total a pagar no tipo de Poto, selecionado |                       |
| Tipo de Pagamento                                              | Valor Pago 🔨          |
| CIELO DEBITO                                                   | 0,00                  |
| CIELO PARCELADO                                                | 0,00                  |
| DINHEIRO                                                       | 16,78                 |
| ECX CARD                                                       | 0,00                  |
| REDECARD CREDITO                                               | 0,00                  |
| REDECARD DEBITO                                                | 0,00                  |
| REDECARD PARCELADO                                             | 0,00                  |
| SANGRAR DINHEIRO                                               | 0,00 🗸                |
| Total Pago:                                                    | R\$ 16,78             |
| Troco:                                                         | R\$ 0,00              |
| 0                                                              | K (F3) Cancelar (Esc) |

Figura 13 - Pagamento da Venda

Confirme a forma de pagamento e digite o valor no tipo de pagamento desejado e OK (F3) para finalizar o processo de venda.